# Erstellen eines Kontos und Anmeldung an CARI eMedko

# Inhaltsverzeichnis

| Α. | Anmeldung mit HIN                     | . 1 |
|----|---------------------------------------|-----|
| 1. | Verbindung per HIN Client             | . 2 |
| 2. | Verbindung zu HIN per SMS-Bestätigung | . 2 |
| В. | Anmeldung mit IAM                     | . 3 |
| 1. | Benutzerkonto beantragen              | . 4 |
| 2. | Erstes Login und Konfiguration        | . 4 |
| 3. | Login                                 | . 6 |
|    |                                       |     |

# A. Anmeldung mit HIN

Wenn Sie ein HIN-Konto haben, können Sie sich direkt über die HIN-Plattform mit Cari eMedko verbinden. Entweder mit dem HIN-Client oder per SMS-Bestätigung.

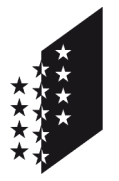

CANTON DU VALAIS KANTON WALLIS Département de la sécurité, des institutions et du sport (DSIS) Service de la circulation routière et de la navigation

Departement für Sicherheit, Institutionen und Sport (DSIS) Dienststelle für Strassenverkehr und Schifffahrt

Wenn Sie weitere Informationen über HIN wünschen, konsultieren Sie folgende Seite: https://www.hin.ch/fr/support/anleitungen/

Bei Zugangsproblemen, Benutzername, HIN-Passwort, wenden Sie sich bitte an den HIN-Support: https://www.hin.ch/fr/support/

# 1. Verbindung per HIN Client

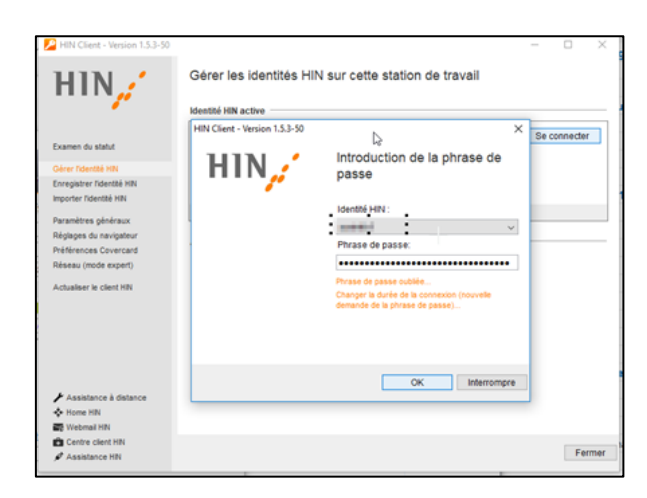

Geben Sie folgende Adresse in den Webbrowser ein und die Verbindung wird automatisch zu Cari eMedko hergestellt: <u>http://vs-carimedko.hin.ch/ecari-medko/</u>

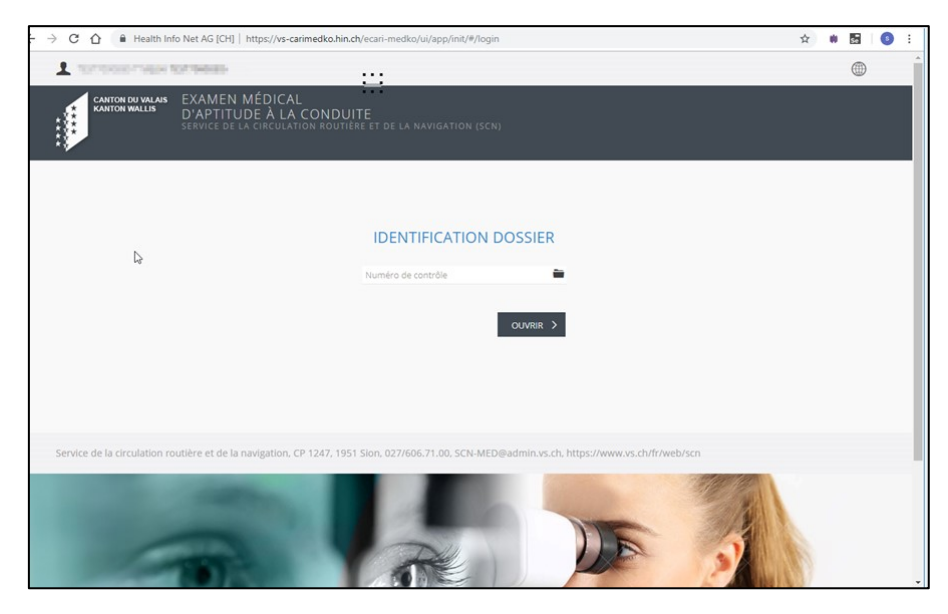

Einsatzbereit, bitte beachten Sie die Cari eMedko Bedienungsanleitung. 2. Verbindung zu HIN per SMS-Bestätigung

Geben Sie die Adresse (URL) der Cari Medko-Anwendung im Webbrowser ein: <u>http://vs-carimedko.hin.ch/ecari-medko/</u>

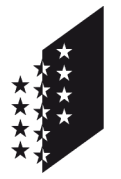

Département de la sécurité, des institutions et du sport (DSIS) Service de la circulation routière et de la navigation

Departement für Sicherheit, Institutionen und Sport (DSIS) Dienststelle für Strassenverkehr und Schifffahrt

#### CANTON DU VALAIS KANTON WALLIS

Geben Sie Ihren Benutzernamen und Ihr Passwort für HIN unter der folgenden Registerkarte ein:

| Zugang mit SMS Code    |  |
|------------------------|--|
| HIN E-Mail / HIN Login |  |
|                        |  |
| Passwort               |  |
|                        |  |
| ОК                     |  |

Geben Sie dann den erhaltenen SMS-Code ein und bestätigen Sie. Die Verbindung wird automatisch mit Cari eMedko hergestellt

| - → C ☆ 🔒            | Health Info Net AG [CH]   https://vs-carimedko.hin.ch/ecari-medko/ui/app/init/#/login                                        | \$ | °.se | 0 | : |
|----------------------|----------------------------------------------------------------------------------------------------|----|------|---|---|
| 1 10000              | THEN TO THEM                                                                                                    |    |      |   | Î |
| CANTON D<br>KANTON W | RYNGLAN<br>MALLS<br>D'APTITUDE À LA CONDUITE<br>SERVICE DE LA CIRCULATION ADUTIERE ET DE LA NAVIGATION (SCN)                 |    |      |   |   |
|                      | Numéro de contrôle                                                                                                    |    |      |   |   |
| Service de la circo  | sulation routilere et de la navigation, CP 1247, 1951 Sion, 027/606,71.00, SCN-MED@admin.vs.ch, https://www.vs.ch/fr/web/scn |    |      |   |   |

Einsatzbereit, bitte beachten Sie die Cari eMedko Bedienungsanleitung.

# B. Anmeldung mit IAM

#### Anmelde Schwierigkeiten über IAM: IAM Helpdesk unter 027 607 31 31

Das IAM-Benutzerkonto ist persönlich und erlaubt Ihnen den Zugriff auf die Webanwendung

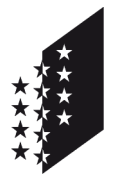

CANTON DU VALAIS KANTON WALLIS Département de la sécurité, des institutions et du sport (DSIS) Service de la circulation routière et de la navigation

Departement für Sicherheit, Institutionen und Sport (DSIS) Dienststelle für Strassenverkehr und Schifffahrt

Die nötigen Informationen zur Beantragung dieses Benutzerkontos finden Sie unten

## 1. Benutzerkonto beantragen

Gehen Sie zunächst auf folgenden Link: IAM Anmeldung

Danach Klicken Sie auf dem Roten Feld auf «Zum Login»

Im nächsten Fenster auf «Erstellen Sie eine Walliser Identität»

| Sie haben Ihren Benutzernamen vergessen?<br>Sie haben Ihr Passwort vergessen? |  |  |
|-------------------------------------------------------------------------------|--|--|
| Sie haben Ibr Passwort vergessen?                                             |  |  |
| Sie haben Ihr Passwort vergessen?                                             |  |  |
| Erstellen Sie eine Walliser Identität (IAM - Staat Wallis)                    |  |  |

Füllen Sie die untenstehenden Felder aus:

| Ertellung Walliser Identität |  |
|------------------------------|--|
| E-Mail-Adresse               |  |
| Sprache                      |  |
| Vorname Vorname              |  |
| Nachname                     |  |
| Geburtsdatum (TT.MM.JJJJ)    |  |
| Registrieren                 |  |

Klicken Sie auf registrieren und folgen Sie die weiteren Schritte.

Bei Erfolg wird Ihnen ein eingeschriebener Brief mit den nötigen Verbindungsdaten innerhalb den nächsten 5 Tagen an Ihrer Privatadresse zugestellt.

Nach Erhalt dieser Daten können Sie die weiteren Schritte der nächsten Seiten ausführen

## 2. Erstes Login und Konfiguration

Nachdem Sie Ihr IAM-Benutzer Daten durch einen eingeschriebenen Brief erhalten haben, müssen Sie die Registrierung auf folgenden Link weiterführen: Login Portal

Klicken Sie auf «Zum Login».

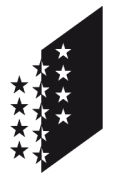

Département de la sécurité, des institutions et du sport (DSIS) Service de la circulation routière et de la navigation

Departement für Sicherheit, Institutionen und Sport (DSIS) Dienststelle für Strassenverkehr und Schifffahrt

#### CANTON DU VALAIS KANTON WALLIS

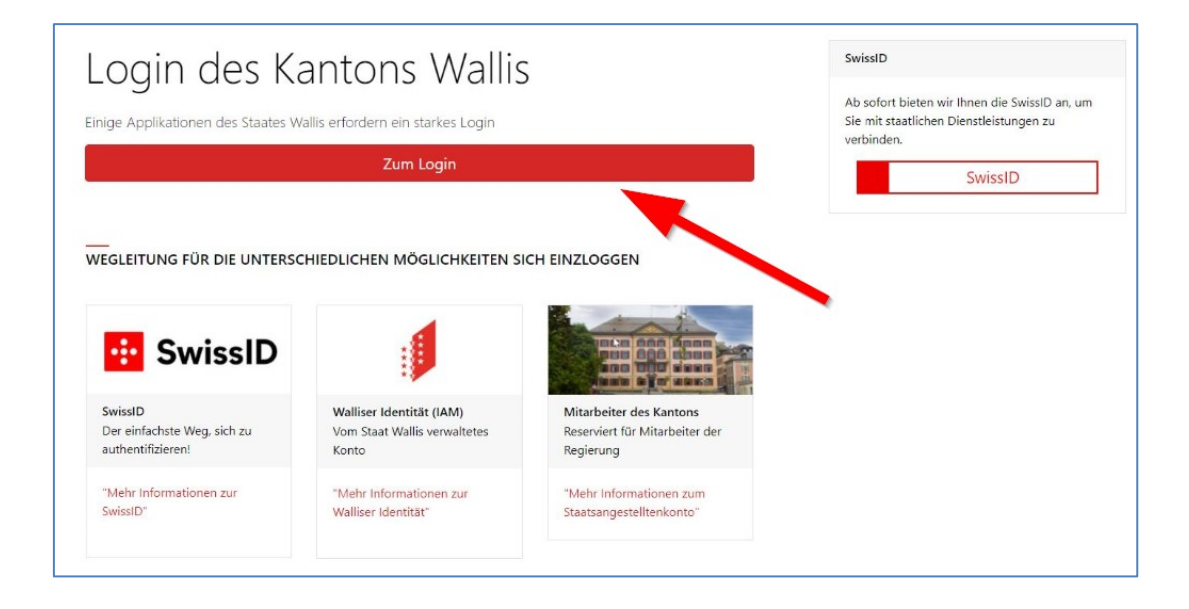

Eingabe des Benutzernamens und des Passwortes gemäss Schreiben und Anmelden.

| Login                                                                         |     |
|-------------------------------------------------------------------------------|-----|
| Anmelden mit SwissID                                                          |     |
| ODER                                                                          |     |
| Walliser Identität (IAM) oder internem Kor                                    | nto |
| Benutzername                                                                  |     |
|                                                                               |     |
| Passwort                                                                      |     |
|                                                                               | Ð   |
|                                                                               |     |
| Anmelden                                                                      |     |
|                                                                               |     |
| Sie haben Ihren Benutzernamen vergessen?                                      |     |
| Sie haben Ihren Benutzernamen vergessen?<br>Sie haben Ihr Passwort vergessen? |     |

Sie müssen nur einmal mit eine Authentifikation Programm den angezeigten QR Code scannen und dann den Code eingeben. Diesen finden Sie in einem der Stores Ihres Smartphones (z.B. Google Authentificator, Microsoft Authentificator)

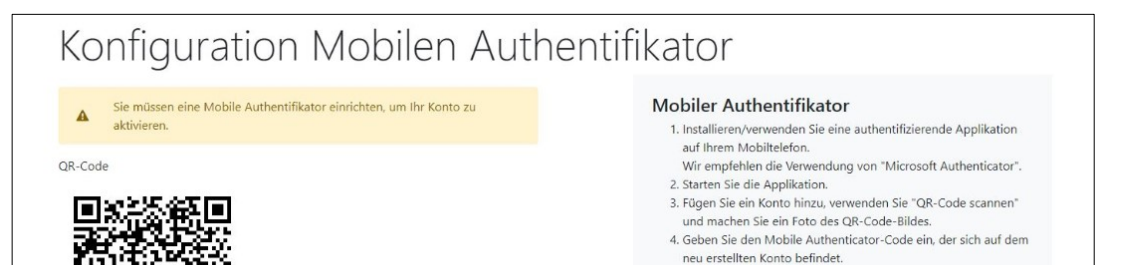

5/7

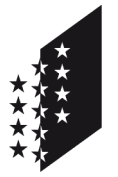

Département de la sécurité, des institutions et du sport (DSIS) Service de la circulation routière et de la navigation

Departement für Sicherheit, Institutionen und Sport (DSIS) Dienststelle für Strassenverkehr und Schifffahrt

CANTON DU VALAIS KANTON WALLIS

Danach müssen Sie nur noch ein Passwort gemäss Passwortbedingungen eingeben und bestätigen. Dann Absenden.

| Passwordänderung                                            |     |                                                                                                    |
|-------------------------------------------------------------|-----|----------------------------------------------------------------------------------------------------|
| Sie müssen Ihr Passwort ändern, um Ihr Konto zu aktivieren. | a)  | Passwortbedingungen In Passwort muss mindestens 10 Zeichen enthalten. Es muss 3 der folgenden 4 Elemente enthalten:                   |
| Bestätigung                                                 | E E | <ul> <li>mindestens ein Grobuchstabe</li> <li>mindestens eine Ziffer</li> <li>mindestens eine Sonderzeichen \$@!%*#?&amp;.</li> </ul> |
| Absenden<br>← Zurück zur Login Seite                        |     | Mittleres Passwort                                                                                                    |

Damit Ihr Konto mit unserem System der Dienstelle für Strassenverkehr funktioniert, müssen Sie uns via E-Mail den persönlichen Code senden.

Login

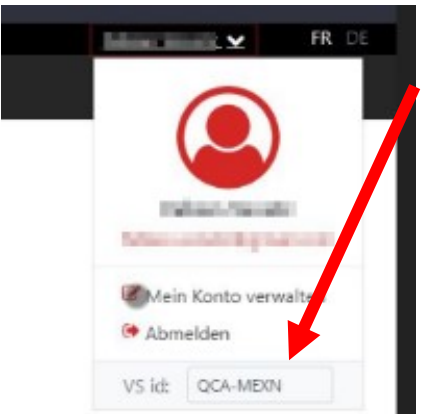

Wenn Sie eingeloggt sind, gehen Sie auf dem Pfeil wo Ihr Name steht.

Dort kopieren Sie den Code unter VS id.

E-Mail Adresse: scn-helpdesk@admin.vs.ch

Wir werden Sie informieren sobald dies aktiviert wurde.

Mit dem folgenden Link erreichen Sie das Hauptanmeldefenster: Login Portal

Nachdem Sie Sich eingeloggt haben, können sie wie unten Abgebildet auf eCari-Medko klicken.

3.

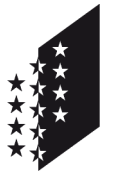

Département de la sécurité, des institutions et du sport (DSIS) Service de la circulation routière et de la navigation

Departement für Sicherheit, Institutionen und Sport (DSIS) Dienststelle für Strassenverkehr und Schifffahrt

### CANTON DU VALAIS KANTON WALLIS

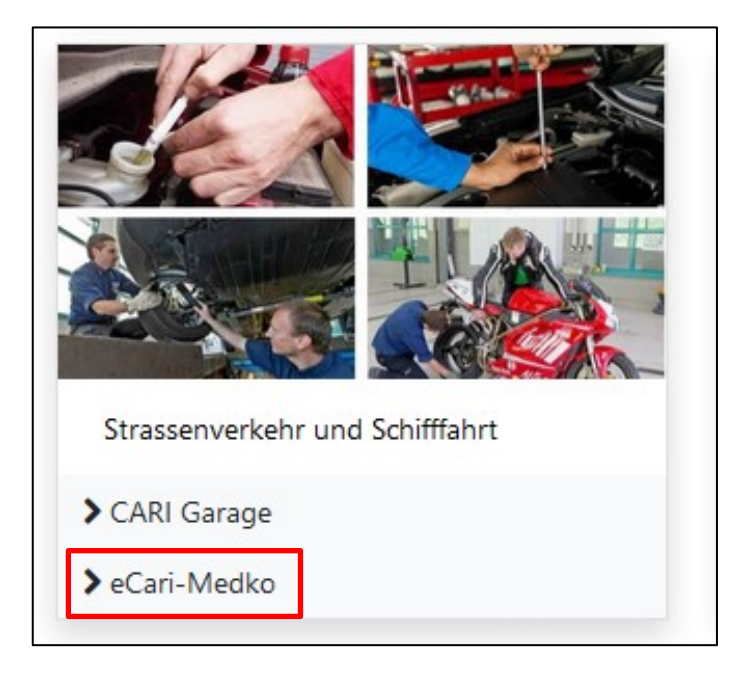